# EUDDS Mi Universidad

#### Super nota

Nombre del Alumno: Yamileth Natividad Zúñiga Arguello Nombre del tema: Super nota Parcial: III Nombre de la Materia: Computación Nombre del profesor: Andrés Alejandro Reyes Molina Nombre de la Licenciatura: Nutrición Cuatrimestre:l°

# 3.1. COMBINACIÓN DE CORRESPONDENCIA.

| eño             | Disp               | osición               | Reference                    | cias C                                        | orrespond                 | lencia                   | Revi            |
|-----------------|--------------------|-----------------------|------------------------------|-----------------------------------------------|---------------------------|--------------------------|-----------------|
|                 | P                  | ]                     | R                            |                                               | 2                         |                          |                 |
| Inicia<br>de co | ar comb<br>rrespon | inación<br>dencia ~ c | Seleccionar<br>lestinatarios | <ul><li>Editar lis</li><li>destinat</li></ul> | ta de 🛛 Ri<br>tarios 🔤 de | esaltar car<br>e combina | npos<br>ición ( |
| Ĥ               | <u>C</u> artas     |                       |                              |                                               |                           |                          |                 |
|                 | <u>M</u> ensa      | jes de cori           | reo electróni                | ~ N                                           |                           |                          |                 |
|                 | Sobres             | ·                     |                              | h                                             | 3                         |                          | _               |
|                 | <u>E</u> tique     | tas                   |                              |                                               |                           |                          |                 |
|                 |                    |                       |                              |                                               |                           |                          |                 |
|                 |                    |                       |                              |                                               |                           |                          |                 |
|                 |                    |                       |                              |                                               |                           |                          |                 |
|                 |                    |                       |                              |                                               |                           |                          |                 |
|                 |                    |                       |                              |                                               |                           |                          |                 |
|                 |                    |                       |                              |                                               |                           |                          |                 |
|                 |                    |                       |                              |                                               |                           |                          |                 |

- Crear la tabla con los datos personalizados, guardar y cerrar el archivo.
- Iniciar la correspondencia indicando a Word el tipo de documento que vamos a generar.
- Asociar la tabla al escrito mediante la selección de una lista existente.
- Escribir el texto e insertar los campos combinados cada vez que sea necesario.
- Formatear y guardar.
- Verificar el resultado final con la vista previa y modificar si es conveniente.
- Finalizar la combinación escogiendo el resultado final.

# **3.2. CARTAS MODELOS.**

| Formato Hensamien | tas Ayuda                                                                      |                               |                      |                   | 3 0           | 0. | & Compartir |
|-------------------|--------------------------------------------------------------------------------|-------------------------------|----------------------|-------------------|---------------|----|-------------|
| Texto nor         | Poppins •   = [                                                                | 20 + 8                        | I ⊻ <u>∧</u> *       | 00 🖽 🖬            |               |    | 1           |
|                   |                                                                                |                               |                      |                   |               | ж  |             |
|                   | Modelo                                                                         | de cart                       | a formal             | en Wor            | d             |    |             |
| 0                 | iontre del Remitente)<br>Nección del Remitente]                                |                               |                      |                   |               |    |             |
| 10<br>10<br>10    | ludat Código Postal]<br>eléfono del Remitenta]<br>orreo Dectrónico del Rem     | ruberite)                     |                      |                   |               |    |             |
|                   | echa)                                                                          | _                             |                      |                   |               |    |             |
| 9<br>15<br>19     | ionitre del Destinatario)<br>largo del Destinatario)<br>ionitre de la Empresa) |                               |                      |                   |               |    |             |
| 8                 | Vrección de la Empresa)<br>Sudad. Código Postal]                               |                               |                      |                   |               |    |             |
| 6                 | timadala <mark>Nontre del D</mark>                                             | and succession                |                      |                   | _             |    |             |
| Ē                 | e dirijo a visted con el pro<br>ra queja, solicitud, consult                   | pósito de Jexpli<br>ta, etc.] | car brevemente al r  | otivo de la carta | ) (Puede ser  |    |             |
| 15                | vescripción detailiada del r<br>dre el problema o situaci                      | motivo de la carta<br>del.    | a incluyendo informa | ición relevante y | específica    |    |             |
|                   | i es una queja proporcion<br>pronas involucradas, etc.)                        | na detalles de los            | incidentes relevante | s. fechas, nombr  | es de         |    |             |
| R                 | xpresa cómo has intentad                                                       | do resolver el prol           | stema hasta ahora, s | i es aplicable)   |               |    |             |
| 6                 | i procede, proporciona su<br>tuacióni                                          | genericlais o schuc           | iones que considere  | s adecuadas par   | a resolver la |    |             |
|                   |                                                                                |                               |                      |                   |               |    |             |

- Configurar documento principal.
- Conectar el documento a un origen de datos
- Acotar a lista de destinatarios o de elementos.
- Agregar marcadores de posición, llamados campos de combinación de correspondencia, a los documentos
  - Obtener una vista previa de la combinaciór de correspondencia y finalizarla.
  - En caso de ser principiante en la creación

de este tipo de documentos puede ser de gran ayuda seguir las indicaciones del asistente de correspondencia.

## **3.3. CORRESPONDENCIA.**

| ar Di     | seño               | Disposición                    | Referencias                           | Corresp                  | ondencia                 | Revisar                    |
|-----------|--------------------|--------------------------------|---------------------------------------|--------------------------|--------------------------|----------------------------|
| tiquetas  | Iniciar<br>de corr | combinación<br>espondencia ~ 6 | Seleccionar Edi<br>destinatarios ~ de | tar lista de stinatarios | Resaltar ca<br>de combin | mpos Bloqu<br>ación direcc |
|           | •                  | <u>C</u> artas                 |                                       |                          |                          | Esc                        |
| $\bullet$ | 0                  | <u>M</u> ensajes de cor        | reo electrónico                       | N                        |                          |                            |
|           |                    | <u>S</u> obres                 |                                       | 13                       |                          | · · · ·                    |
|           | P                  | <u>E</u> tiquetas              |                                       |                          |                          |                            |
|           |                    | Directorio                     |                                       |                          |                          |                            |
|           | W                  | Documento nor                  | mal de Word                           |                          |                          |                            |
|           | 5                  | <u>P</u> aso a paso por        | el Asistente para c                   | ombinar cor              | respondencia             | a                          |

 La combinación de Correspondencia es un proceso a través del cual los datos de una lista de direcciones son insertados y colocados en una carta o documento modelo, creando así una carta personalizada para cada uno de losmiembros de la lista de direcciones tomada como base.

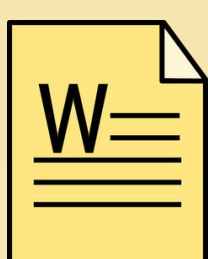

#### **3.6** REFERENCIA

°Haga clic al final de la frase o el °fragmento de texto que desea citar. °En la pestaña Referencias, haga clic en Insertar cita y luego siga uno de estos procedimientos.

°Para agregar la información de la fuente, haga clic en Agregar nueva fuente y, después, en el cuadro de diálogo Crear fuente, haga clic en la flecha situada junto a Tipo de fuente bibliográfica y seleccione el tipo de fuente que quiere.

Revisar Vista Ayuda

Administrar fuentes

Sexta edic

Chicago

GB7714

aits edición

GOST - Orden de nombre 2003 GOST - Orden de titulo

Deci

2003 Harvard - Anglia

Bibliog AFA

Citas y bibli

1 - 6 - + - 7 -

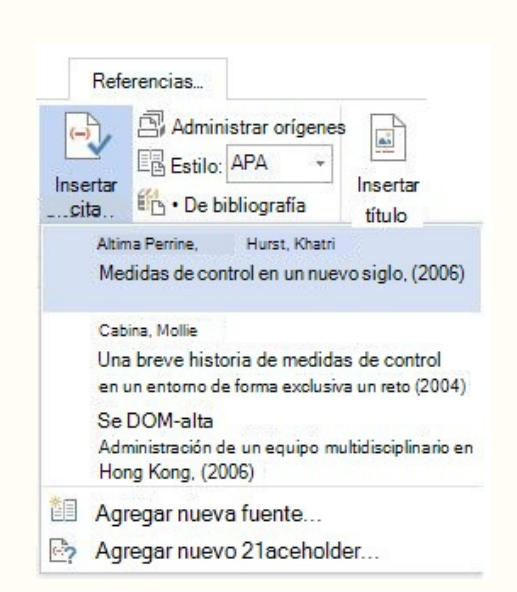

°Si desea agregar un marcador de posición para crear una cita y completar la información de la fuente más adelante, haga clic en Agregar nuevo marcador de posición.

#### TABLAS DE CONTENIDO Y MODELO APA.

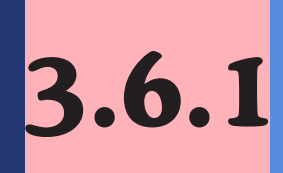

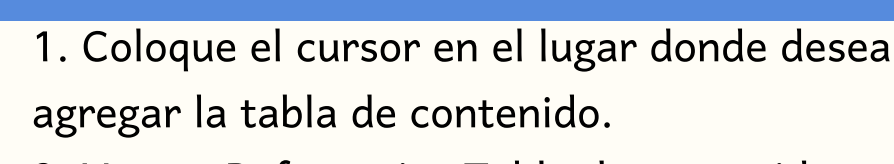

2. Vaya a Referencias Tabla de contenido. y elija un estilo automático.

3. Si realiza cambios en el documento que afectan a la tabla de contenido, actualice la tabla de contenido haciendo clic con el botón secundario en la tabla de contenido y seleccionando Actualizar campo.

1. Para cada título que desee en la tabla de contenido, seleccione el texto del título.

Vaya a la Página de inicio estilos y, después, haga clic en Título.

Actualice la tabla de contenido.

### **3.6.3** CITAS Y BIBLIOGRAFÍAS.

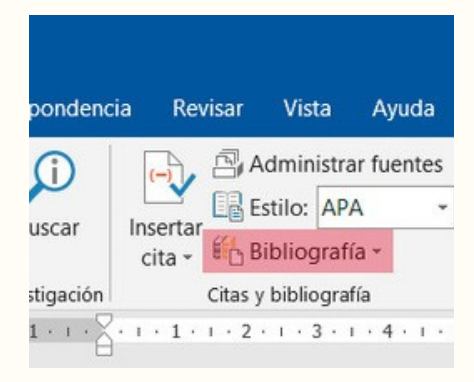

Con orígenes de citas en el documento, ya estará listo para crear una bibliografía. Coloque el cursor donde desee la bibliografía. Vaya a referencias bibliografía y elija un formato.Sugerencia: Si citar un nuevo origen, agregar a la bibliografía, haga clic en cualquier lugar de la bibliografía y seleccione actualizar citas y bibliografía.

# 3.6.6. FORMULARIO CREACIÓN Y PROTECCIÓN.

- 1. Haga clic en la ficha Archivo.
- 2. Haga clic en Nuevo.
- 3. En el cuadro buscar plantillas en línea, escriba el tipo
- de formulario que desea crear y presione Entrar.
- 4. Haga clic en la plantilla de formulario que quiera usar y
- luego en Crear.Empezar con una plantilla en blanco
- 1. Haga clic en la pestaña Archivo.
- 2. Haga clic en Nuevo.3. Haga clic en Documento en blanco.
- Paso 3: Agregar contenidos al formulario
- 1. Haga clic en donde quiera insertar el control.2. En la pestaña programador, haga clic en control de contenido de texto enriquecido o de control de contenido de texto sin formato.
- ciones de campo de formulario con lista de... ? > mento de la lista: Elementos en la lista: Alojamiento y desayuno Media pensión Pensión completa Quitar cutar macro I gntrar: Al galir: ecificaciones garcador: Listadesplegable1 Cuadro desplegable habilitado Galcular al salir gregar ayuda... Aceptar Cancelar

## 3.6.8. CÓDIGO ASCII.

|         |        |                |                       |     |      | El C<br>sigla<br>(Cóc | odi<br>Len ir<br>Jigo E | go<br>Iglés<br>Istad | de Amer    | ican<br>Le Es | Standa<br>tánda | iard Cod<br>ir para e |
|---------|--------|----------------|-----------------------|-----|------|-----------------------|-------------------------|----------------------|------------|---------------|-----------------|-----------------------|
| Car     | racter | res de         | control ASCII         |     |      | Cara                  | ctere                   | s ASC                | CII imprim | ibles         | 6               |                       |
| DEC HEX |        | Simbolo ASCII  |                       | DEC | HEX  | Simbolo               | DEC                     | HEX                  | Simbolo    | DEC           | HEX             | Simbolo               |
| 00      | óộh:   | NULL           | (carácter nulo)       | 32  | 2011 | espacio               | 64                      | 400                  | @          | 96            | -60h            |                       |
| 01      | 0.10   | SOH            | (inicio encabezado)   | 33  |      | 1                     | 65                      | 410                  | A          | 97            | 610             | a                     |
| 02      |        | STX            | (inicio texto)        | 34  |      | -                     | 66                      | 420                  | В          | 98            |                 | b                     |
| 03      |        | ETX            | (fin de texto)        | 35  | 23h  | #                     | 67                      | 420                  | C          | 99            |                 | c                     |
| 04      | 040    | EOT            | (fin transmisión)     | 36  | 240  | 5                     | 68                      | -6.05                | D          | 100           | 6471            | d                     |
| 05      |        | ENQ            | (enquiry)             | 37  |      | 5                     | 69                      | 450                  | E          | 101           |                 | e                     |
| 06      |        | ACK            | (acknowledgement)     | 38  |      | 8                     | 70                      | 460                  | E          | 102           |                 | 1                     |
| 07      |        | BEL            | (timbre)              | 39  |      |                       | 71                      | 4770                 | G          | 103           |                 | 9                     |
| 08      |        | BS             | (retroceso)           | 40  |      | (                     | 72                      | 480                  | н          | 104           |                 | h                     |
| 09      |        | HT             | (tab horizontal)      | 41  |      | )                     | 73                      | 498                  | 1          | 105           |                 | 13                    |
| 10      |        | LF             | (sato de inea)        | 42  |      |                       | 74                      | 4/12)                | J          | 106           |                 | 1                     |
| 11      |        | VT             | (tab vertical)        | 43  |      |                       | 75                      | 488                  | K          | 107           |                 | k                     |
| 12      |        | FF             | (form feed)           | 44  |      |                       | 76                      | 401                  | L          | 108           |                 | 1                     |
| 13      |        | CR             | (retorno de carro)    | 45  |      |                       | 77                      | 4070                 | M          | 109           |                 | m                     |
| 14      |        | so             | (shift Out)           | 46  |      |                       | 78                      | 43675                | N          | 110           |                 | n                     |
| 15      |        | SI             | (shift in)            | 47  |      | 1                     | 79                      | 4Pb                  | 0          | 111           |                 | 0                     |
| 16      |        | DLE            | (data link escape)    | 48  |      | 0                     | 80                      |                      | P          | 112           |                 | p                     |
| 17      |        | DC1            | (device control 1)    | 49  |      | 1                     | 81                      |                      | Q          | 113           |                 | q                     |
| 18      |        | DC2            | (device control 2)    | 50  |      | 2                     | 82                      |                      | R          | 114           |                 | r                     |
| 19      |        | DC3            | (device control 3)    | 51  |      | 3                     | 83                      |                      | S          | 115           |                 | 5                     |
| 20      |        | DC4            | (device control 4)    | 52  |      | 4                     | 84                      |                      | T          | 116           |                 | 1                     |
| 21      |        | NAK            | (negative acknowle.)  | 53  |      | 5                     | 85                      |                      | U          | 117           |                 | U                     |
| 22      |        | SYN            | (synchronous idle)    | 54  |      | 6                     | 86                      |                      | V          | 118           |                 | v                     |
| 23      |        | ETB            | (end of trans. block) | 55  |      | 7                     | 87                      |                      | W          | 119           |                 | w                     |
| 24      |        | CAN            | (cancel)              | 56  |      | 8                     | 88                      |                      | X          | 120           |                 | x                     |
| 25      |        | EM             | (end of medium)       | 57  |      | 9                     | 89                      |                      | Y          | 121           |                 | У                     |
| 26      |        | SUB            | (substitute)          | 58  |      | :                     | 90                      |                      | Z          | 122           |                 | z                     |
| 27      |        | ESC            | (escape)              | 59  |      | ;                     | 91                      |                      | 1          | 123           |                 | 1                     |
| 28      |        | FS             | (file separator)      | 60  |      | <                     | 92                      |                      | 1          | 124           |                 | 1                     |
| 29      |        | GS             | (group separator)     | 61  |      | -                     | 93                      |                      | 1          | 125           |                 | )                     |
| 30      |        | RS             | (record separator)    | 62  |      | >                     | 94                      |                      | ^          | 126           |                 | ~                     |
| 31      |        | US             | (unit separator)      | 63  |      | ?                     | 95                      |                      |            |               |                 |                       |
| -       |        | and the second |                       |     |      |                       |                         |                      |            |               |                 |                       |

Fue creado en 1963 por el Comité Estadounidense de Estándares o "ASA", este organismo cambio su nombre en 1969 por "Instituto Estadounidense de Estándares Nacionales" o "ANSI" como se lo conoce desde entonces.Este código nació a partir de reordenar y expandir el conjunto de símbolos y caracteres ya utilizados por ese entonces en telegrafía por la compañía Bell. En un primer momento solo incluía las letras mayúsculas, pero en 1967 se agregaron las letras minúsculas y algunos caracteres de control, formando así lo que se conoce como US-ASCII, es decir los códigos del 0 al 127. Así con este conjunto de solo 128 caracteres fue publicado en 1967 como estándar, conteniendo todos lo necesario para escribir en idioma inglés.